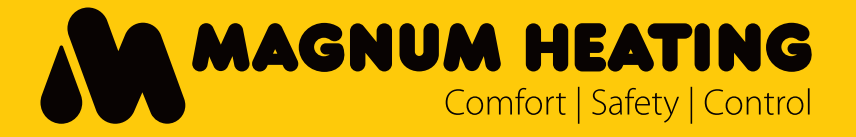

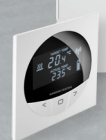

\*Thermostaten los verkrijgbaar Thermostats sold separately Thermostate sind separat erhältlich

MAGNUM W-CONTROL SYSTEM Quick guide

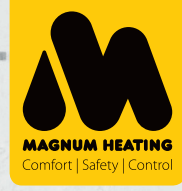

NLOnze producten zijn gefabriceerd met hoogwaardige en duurzame materialen. Om te garanderen dat uw product optimaal werkt zijn er enkele aandachtspunten, deze zijn beschreven in de installatievoorschriften. Alleen bij juiste montage volgens deze voorschriften kunnen wij u de volledige garantie geven. Lees voor montage deze voorschriften goed door en zorg voor het juiste gereedschap en materialen. U dient de elektrische installatie uit te laten voeren door een erkend installateur volgens de lokaal geldende normen.

Download de uitgebreide handleiding via magnumheating.nl

**EN**This MAGNUM Heating product is manufactured from high quality, durable materials. To guarantee that your product functions optimally there are a few points of attention which are described in the Installation Instructions. We can only offer you the full guarantee if the system is correctly installed in accordance with these Installation Instructions. Carefully read the instructions prior to installation and ensure that you have the correct tools and materials. The electrical installation must be carried out by a gualified electrician in accordance with current local regulations.

Download the extended manual on magnumheating.com

MAGNUM Produkte sind aus hochwertigen und langlebigen Materialien hergestellt. Um ein optimales Funktionieren Ihres Produktes gewährleisten zu können, haben wir noch einige Punkte, auf die wir Sie gerne aufmerksam machen möchten. Diese Punkte werden in der Installationsanleitung beschrieben. Nur bei korrekter Installation gemäß diesen Vorschriften können wir Ihnen eine vollständige Garantie gewährleisten. Lesen Sie diese Vorschriften gut durch bevor Sie mit der Montage beginnen und sorgen Sie für geeignetes Werkzeug und Materialien. Die elektrische Installation muss von einem anerkannten Installateur entsprechend den vor Ort geltenden Vorschriften ausgeführt werden.

Bitte laden Sie die erweiterten Bedienungsanleitung auf magnumheating.de

© C&F Technics B.V. | 2016 Met deze uitgave komen alle voorgaande uitgaves te vervallen. Op al onze verkopen en leveringen zijn onze algemene verkoop- en leveringsvoorwaarden van toepassing Aan de inhoud van deze brochure kunnen geen rechten worden ontleend. Niets uit deze brochure mag worden gedupliceerd en gepubliceerd zonder toestemming van C&F Technics B.V.

## INDEX

- 4 Aansluitschema Wiring diagram Schaltplan
- 5 Voorbeeld van een basis set-up Example of a basic set-up Beispiel für eine Basis-Set-up

#### 6 Uitleg iconen quick guide Explenation icons used in quick guide Erläuterung Kurzanleitung Symbole

#### 7 Instellen van W-Controller als "Master" Setting W-Controller as "Master" W-Controller als "Master" einstellen

### 8 Instellen van W-Controller als "Slave" Setting W-Controller as "Slave" W-Controller als "Slave" einstellen

### 10 Instellen van Zone 1 (Voorbeeld) Setting Zone 1 (example) Zone 1 einstellen (Beispiel)

### 11 Instellen van Zone 2 (Voorbeeld) Setting Zone 2 (example) Zone 2 einstellen (Beispiel)

### 12 De thermostaat bedienen Operating the thermostat Bedienung der thermostat

14 Download de App Download the App Download der App

#### 15 Notities Notes Aufzeichnungen

### Aansluitschema

Wiring diagram Schaltplan

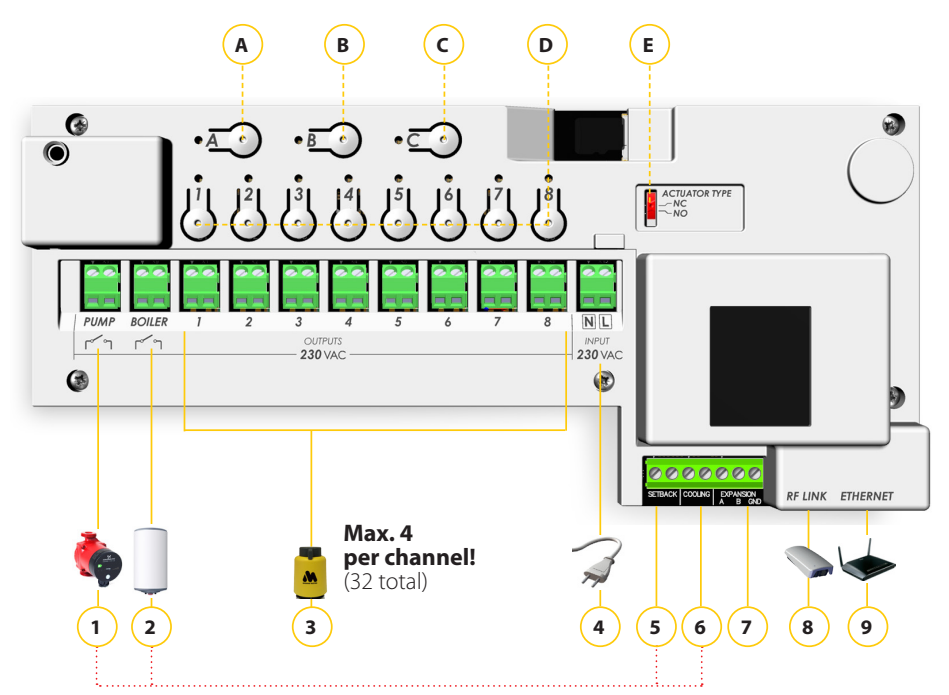

\* Uitsluitend voor "Master" unit | \* For "Master" Control unit only | Nur für "Master" Steuergerät

#### Aansluitpoorten:

- 1. Aansluiting voor pomp\*
- 2. Aansluiting voor boiler\*
- 3. Actuator poorten 1-8
- 4.230V
- 5. Verlaging\*
- 6. Koeling\*
- 7. Expansie
- 8. Antenne (meegeleverd)
- 9. WLAN Basisstation (Internet modem)

### Knoppen met LED indicatie:

- A. Selectieknop
- B. Selectieknop C. Selectieknop
- D. Kanalen (1-8)
- D. Kanalen (1-8

#### Schakelaars:

E. Actuator type NC/NO

#### Connection ports:

- 1. Pump connection\*
- 2. Boiler connection\*
- 3. Actuator ports 1-8
- 4. 230V Power supply port
- 5. Setback\*
- 6. Cooling\*
- 7. Expansion
- 8. Radio Antenna (Supplied)
- 9. WLAN Basestation (Internet modem)

#### Buttons with LED indicators:

- A. Selection button
- B. Selection button
- C. Selection button
- D. Channels (1-8)

#### Switches:

E. Actuator type NC/NO

#### Anschluss-Ports

- 1. Pumpenanschluss\*
- 2. Kesselanschluss\*
- 3. Aktoren-Anschlüsse 1-8
- 4. 230V Netzanschluss
- 5. Vermittlung\*
- 6. Kühlung\*
- 7. Erweiterung
- 8. Antenne (inbegriffen)
- 9. WLAN Basisstation (Internet
- modem)

#### Tasten Tasten mit LED-Anzeige:

- A. Auswahltaste B. Auswahltaste
- C. Auswahltaste
- D. Kanälen (1-8)

### Schalter:

E. Actuator typ NC/NO

### Voorbeeld van een basis set-up

### Example of a basic set-up

Beispiel für eine Basis-Set-up

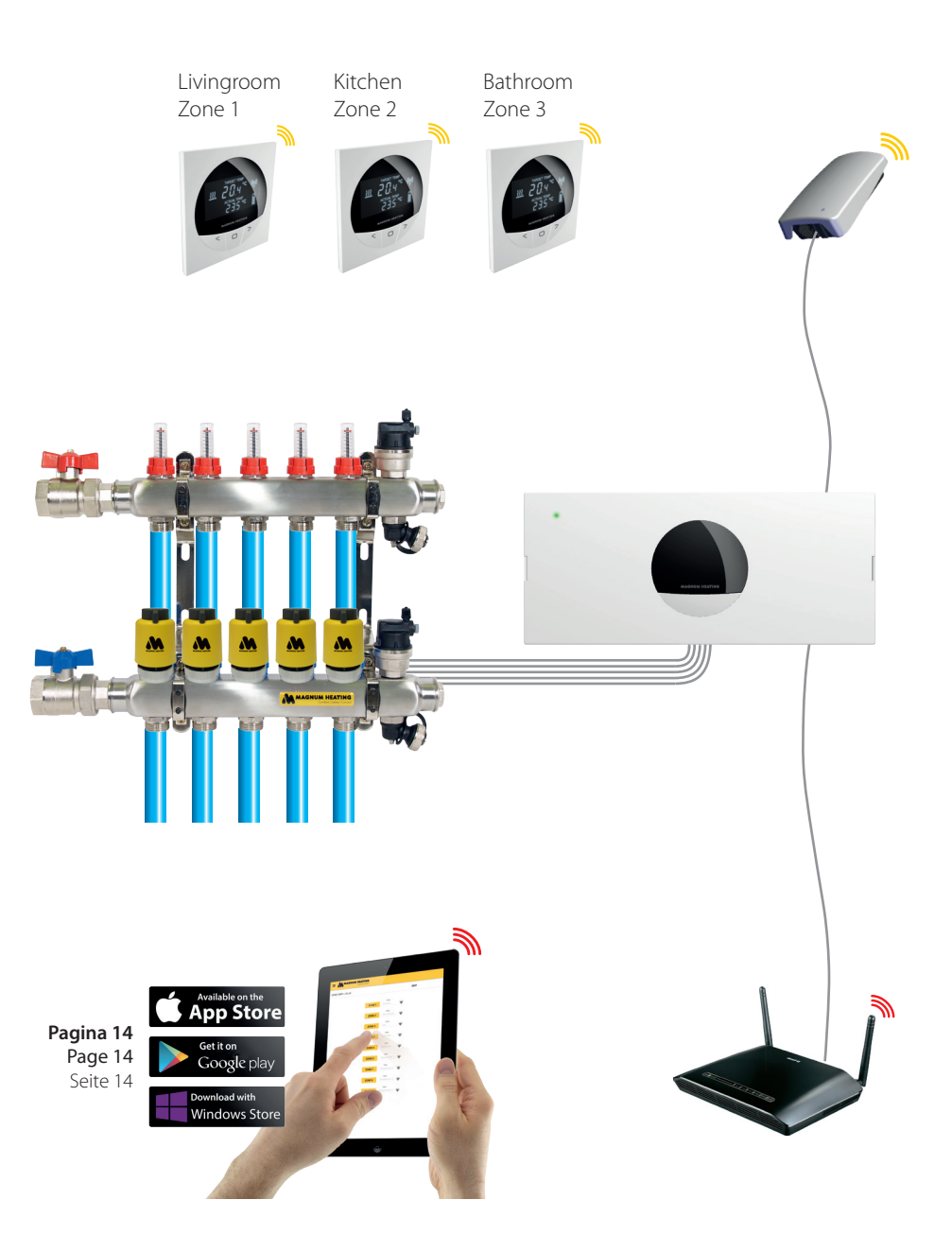

### **Uitleg iconen quick guide Explenation icons used in quick guide** Erläuterung Kurzanleitung Symbole

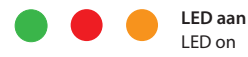

**LED on** LED leuchtet

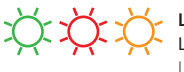

LED knippert LED blinks LED blinkend

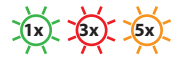

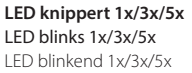

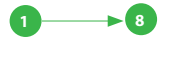

LED reeks aan LED series on LED serie eingeschalted

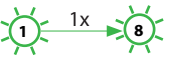

LED reeks knippert 1x LED series blinks 1x LED serie blinkend 1x

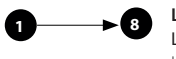

LED reeks uit LED series off LED serie aus

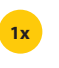

1x indrukken Press 1x Einmal Eindrücke

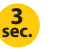

**3 sec. indrukken Press and hold for 3 sec.** Drücken und 3 Sek. halten

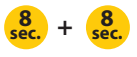

Beide toetsen 8 sec. indrukken Press both and hold for 8 sec. Beide drücken und 8 Sek. halten

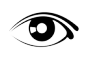

Observeer Observe Beobachten

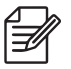

Maak notitie op pagina 15 Take note on page 15 Notieren Sie auf Seite 15

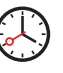

Wachten Wait Warten

### Instellen van W-Controller als "Master"

Setting W-Controller as "Master"

W-Controller als "Master" einstellen

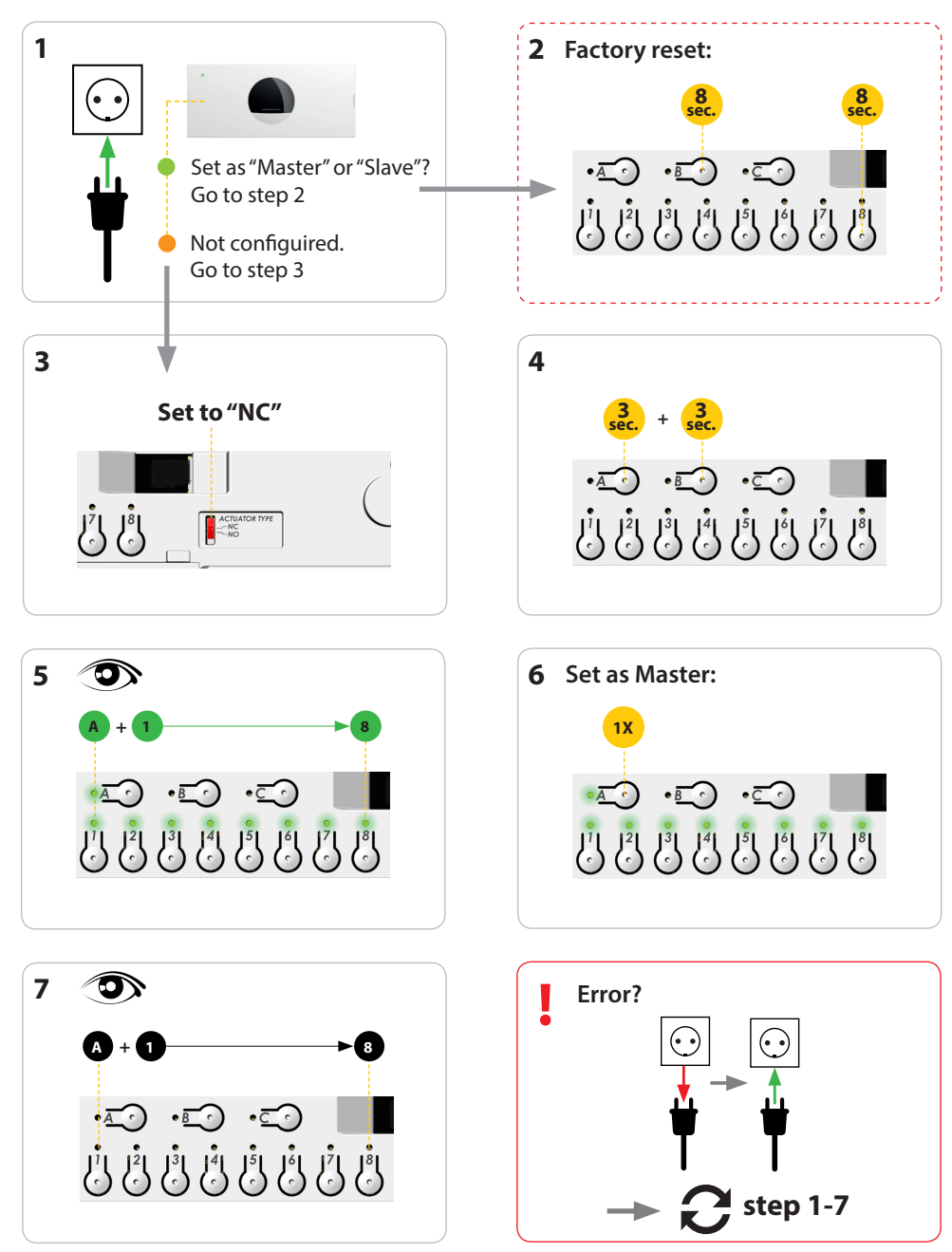

### Instellen van W-Controller als "Slave"

Setting W-Controller as "Slave"

W-Controller als "Slave" einstellen

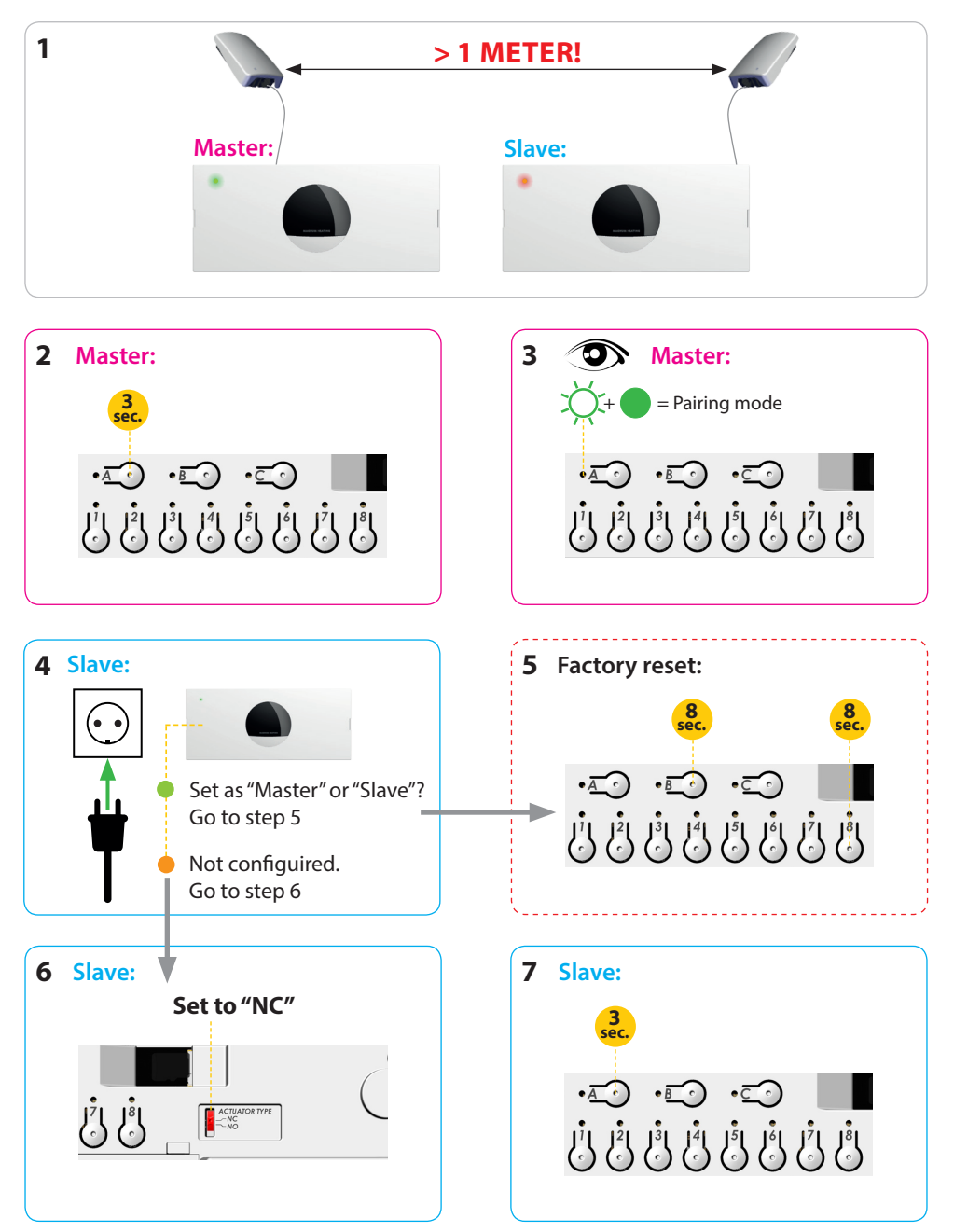

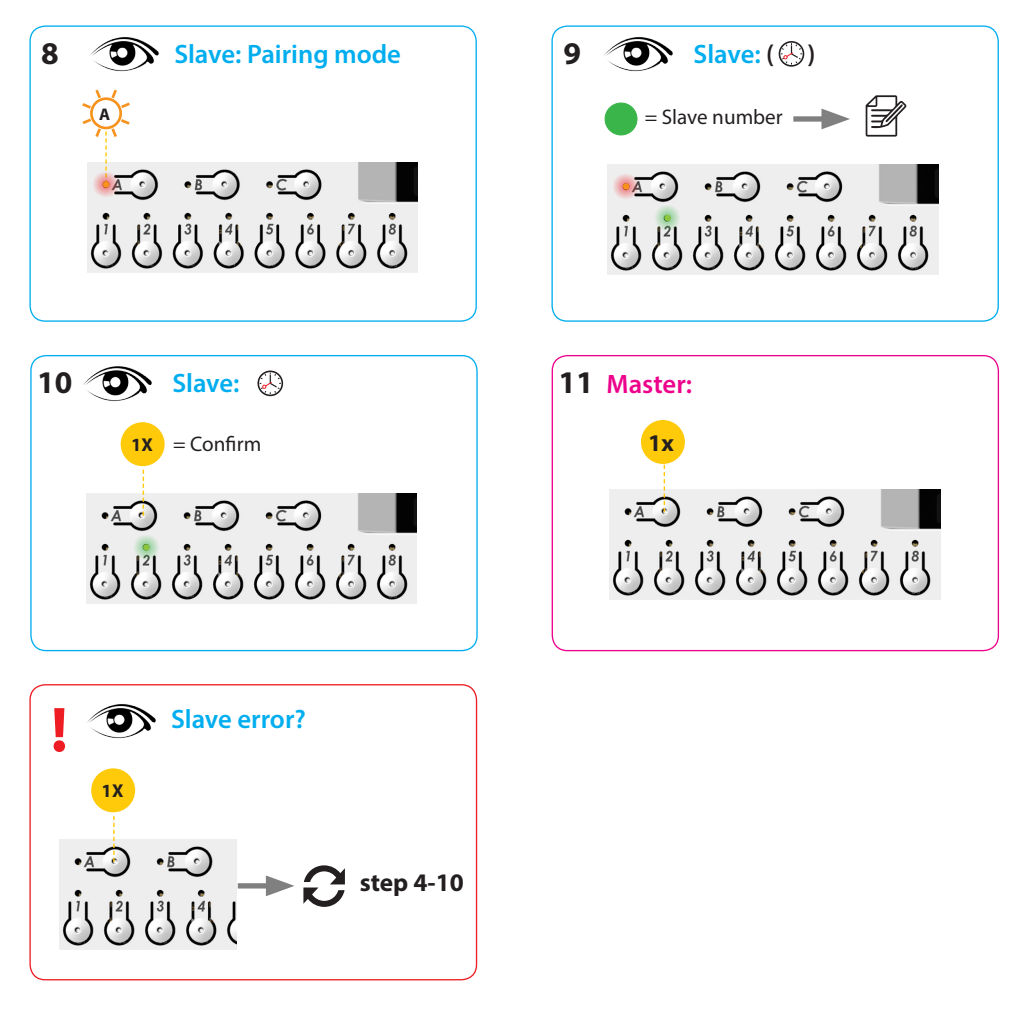

Slave 3-8?: 2 step 1-10

### Instellen van Zone 1 (Voorbeeld)

### Setting Zone 1 (example)

Zone 1 einstellen (Beispiel)

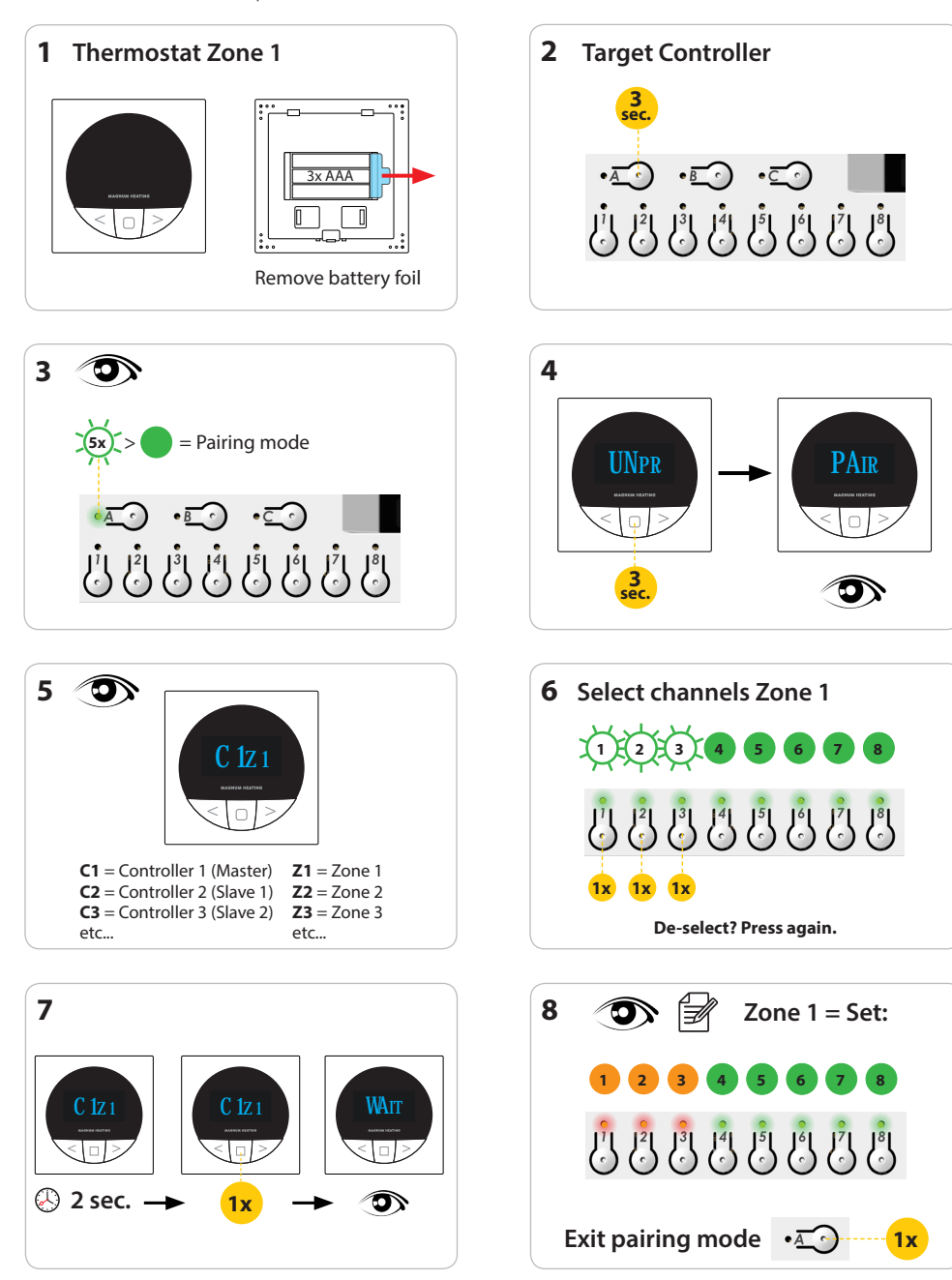

Setting Zone 2 (example)

Zone 2 einstellen (Beispiel)

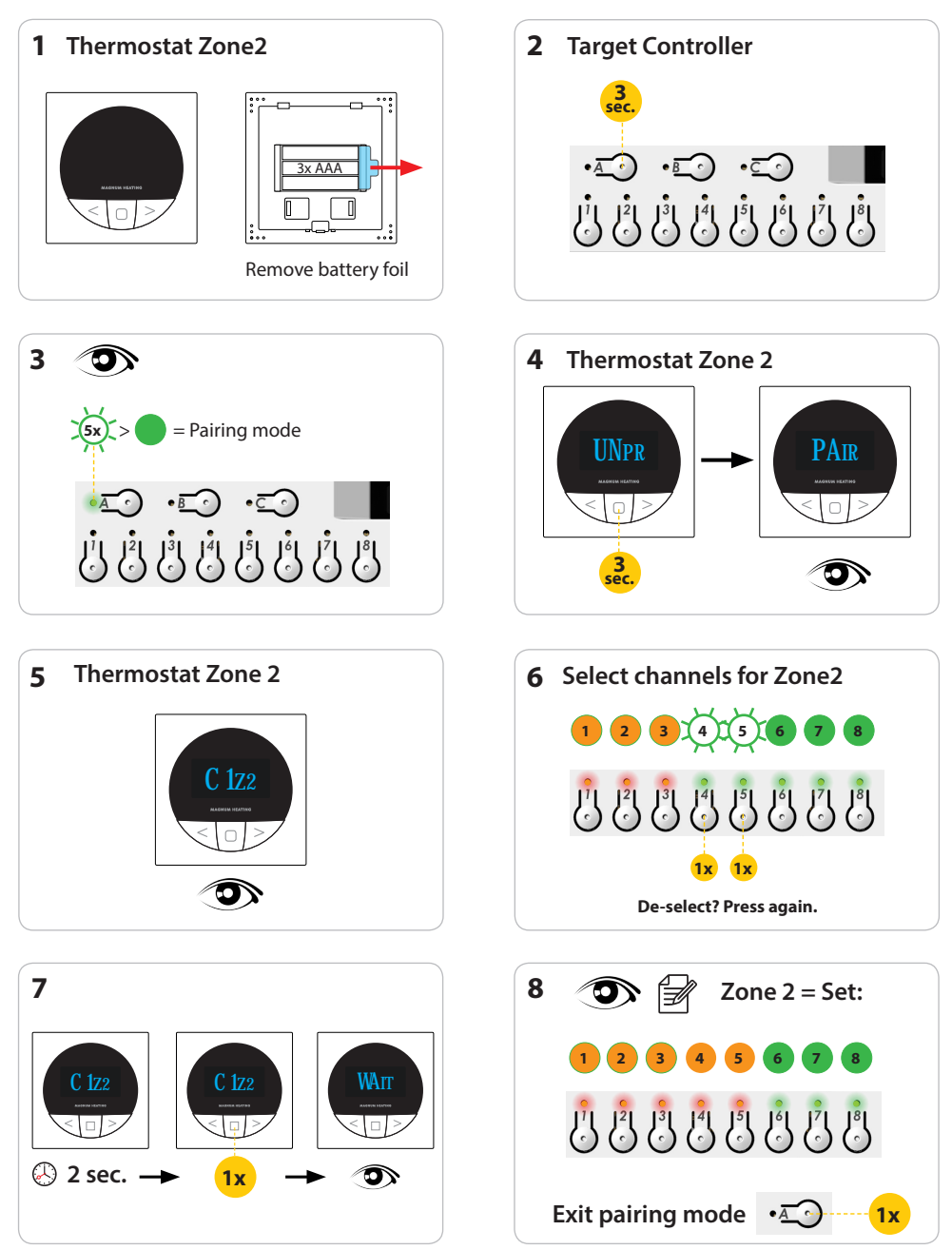

Zone 3?:  $\mathfrak{O}$  step 1-8 etc.

## 1. Manual temperature (Manual mode: 2.2)

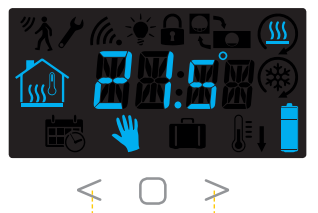

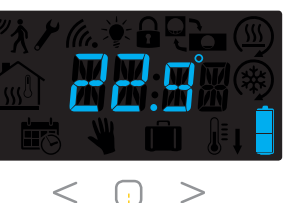

**1**x

To confirm

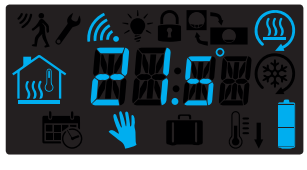

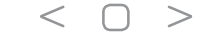

### 2. Menu acces

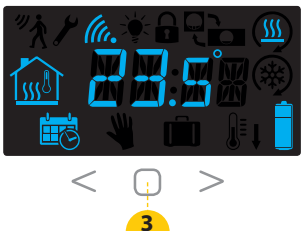

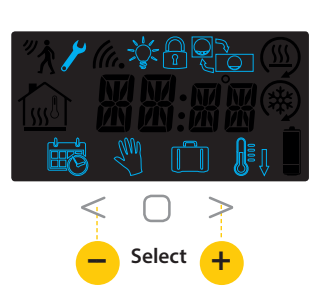

### Menu:

- 💼 2.1 Calendar mode
- 2.2 Manual mode
- 2.3 Holiday mode
- € 2.4 Setback mode
- 2.5 RE RO ????
- a 2.6 Button Lock
- \* 2.7 Backlight OFF/ON

### 2.1 Calendar mode

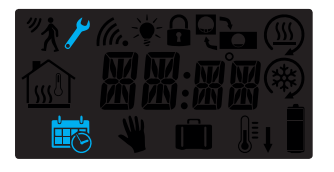

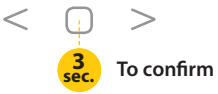

### 2.2 Manual mode

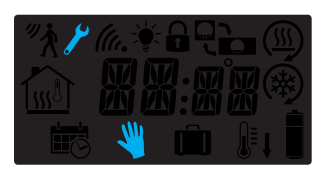

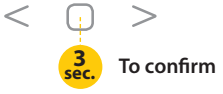

### 2.3 Holiday mode (All zones!)

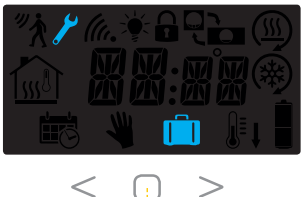

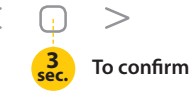

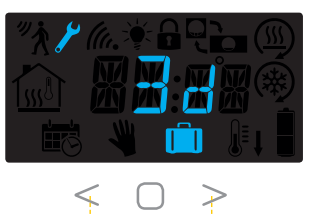

Select 🕂

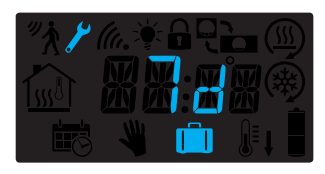

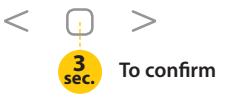

2.4 Setback mode (All zones!)

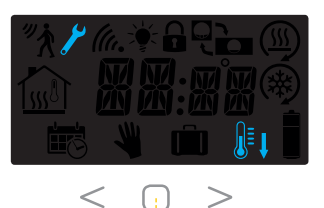

3. To confirm

### 2.5 Re-Connect (Thermostat to Controller)

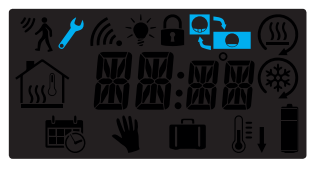

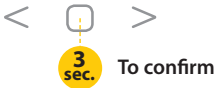

2.6 Button Lock (from menu)

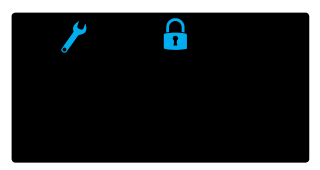

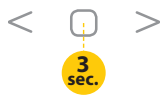

### Unlock:

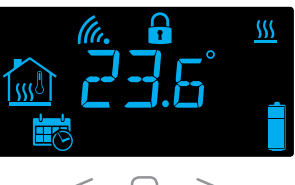

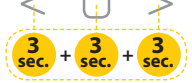

#### 2.7 Backlight Off (from menu)

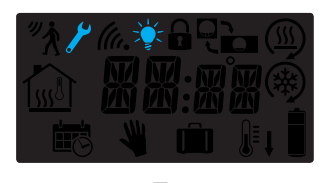

<

3 To confirm

# 3. Reset thermostat

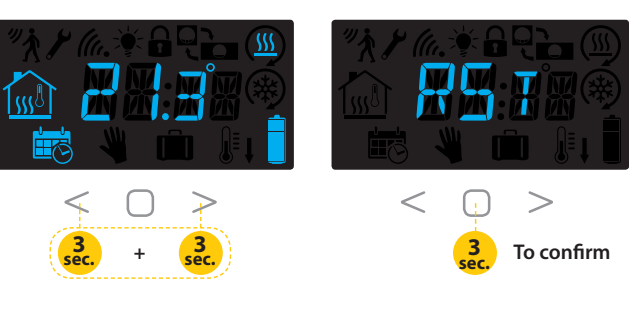

Download de App Download the App Download der App

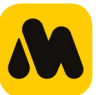

Om toegang te krijgen tot het wekelijkse programma, zoek naar "Magnum Heating" in de specifieke Appstore (Apple, Android of Microsoft) en download de app op uw apparaat.

Sluit de **MASTER** W-Controller naar het WLAN basisstation via door middel van een Ethernet-kabel.

Start de MAGNUM-app op uw apparaat (Zorg ervoor dat het apparaat een WiFi verbinding heeft via dezelfde WLAN basisstation) De App zal het netwerk scannen en de W-controller webinterface openen. To acces and adjust the weekly heating mode, search for "Magnum Heating"" in the specific Appstore (Apple, Android or Microsoft) and download the App on your device.

Connect the **MASTER** W-Controller to the home WLAN base station physically through an ethernet cable.

Start up the MAGNUM App on your device (Make sure the device is WiFi connected to the same WLAN basestation) The App will now scan the network and open the W-Controller Web user interface. Um das Wochenprogramm zugreifen, wenn nach "Magnum Heating" in der spezifischen Appstore (Apple, Android oder Microsoft) und die App auf Ihrem Gerät herunterladen.

Schließen Sie den **MASTER** W-Controller zu der drahtlosen Basisstation durch ein Ethernet-Kabel.

Starten Sie MAGNUM App auf Ihrem Gerät (stellen Sie sicher, dass das Gerät eine Wi-Fi-Verbindung hat mit der gleichen Wireless-Basisstation ) Die App wird das Netzwerk scannen und Zugriff auf die W-Controller-Schnittstelle.

#### Backlight back On?

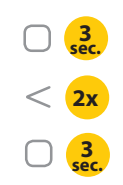

| System name:      | Master /<br>Slave + nr. | Connected channels |
|-------------------|-------------------------|--------------------|
| Zone 1<br>Alias:  |                         |                    |
| Zone 2<br>Alias:  |                         |                    |
| Zone 3<br>Alias:  |                         |                    |
| Zone 4<br>Alias:  |                         |                    |
| Zone 5<br>Alias:  |                         |                    |
| Zone 6<br>Alias:  |                         |                    |
| Zone 7<br>Alias:  |                         |                    |
| Zone 8<br>Alias:  |                         |                    |
| Zone 9<br>Alias:  |                         |                    |
| Zone 10<br>Alias: |                         |                    |
| Zone 11<br>Alias: |                         |                    |
| Zone 12<br>Alias: |                         |                    |
| Zone 13<br>Alias: |                         |                    |
| Zone 14<br>Alias: |                         |                    |
| Zone 15<br>Alias: |                         |                    |
| Zone 16<br>Alias: |                         |                    |

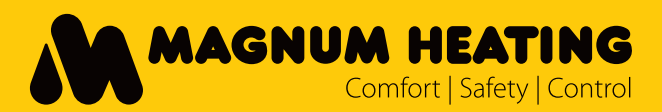

C&F Technics MAGNUM Heating B.V. Slabbecoornweg 41 4691RZ Tholen T +31(0)166-609 300

F +31(0)166-604 877

E info@magnumheating.nl

W magnumheating.nl